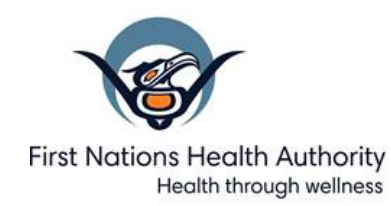

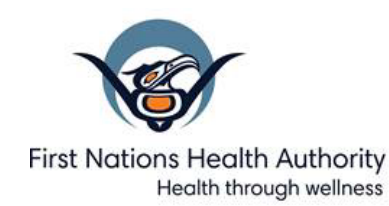

1. Click the link to 'Am I Eligible for Credit Monitoring and Identity Theft Protection Services?' on the www.fnha.ca/cyberincident web page.

### Check if your Status Number has been impacted

Welcome to our online verification service. Please enter the requested information to check if your Status Number has been impacted by a security breach. This search is secure and confidential. If you are impacted, we will provide you with additional instructions to protect your information.

| First Name                     |
|--------------------------------|
| Last Name                      |
| Last 5 digits of status number |
| Search                         |

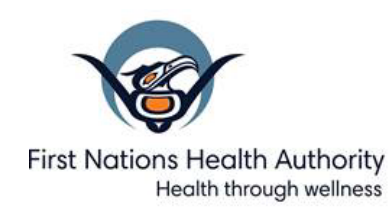

2. If you are NOT impacted the below message will appear. This is good news your status card has not been compromised in the cyber breach:

| You are not impacted                                                                                                    |  |
|----------------------------------------------------------------------------------------------------|--|
| Based on the information you provided you are not impacted by this incident. To<br>check a different version of your name (Bob vs Robert or Bill vs William) please use<br>the button below to return to the Home Page to enter your alternate information. |  |
| Eirst Name                                                                                                    |  |
| Last Name                                                                                                    |  |
| Last 5 digits of status number                                                                                                    |  |
| Return To Home Page                                                                                                    |  |

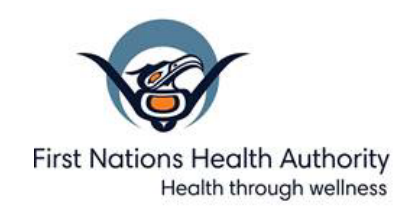

3. If you ARE impacted the below message will appear. You can choose to enter you email address for a copy of the code to be sent to you or you can click the Enrollment Page and proceed with the registration:

| You are impacted                                                                                                    |  |
|----------------------------------------------------------------------------------------------------|--|
| Based on the information you provided you are impacted by this incident. Below<br>is your Activation Code to enroll in Equifax credit and Identity monitoring. You<br>can use the button to copy the Activation Code to paste on the Enrollment Page. |  |
| Activation Code:                                                                                                    |  |
| Enrollment Page: <u>www.equifax.ca/activate</u>                                                                                                    |  |
| If you would like this Activation Code and a link to the Enrollment Page sent to<br>you in email please enter your email address below.                                                                                                    |  |
| Please enter your email address                                                                                                    |  |
| I confirm that the above email address belongs to me and I agree to receive my activation code                                                                                                    |  |
| Submit Return To Home Page                                                                                                    |  |

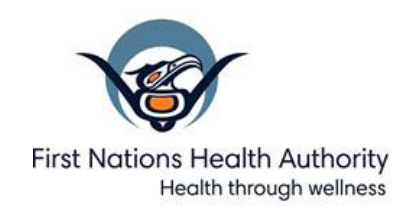

#### 4. If you choose to send an email to yourself, it will look like this in your inbox:

| From                             | Subject                             | Received $\sim$ |
|----------------------------------|-------------------------------------|-----------------|
| F First Nations Health Authority | Activation Code and Enrollment Link | 11:01 AM        |

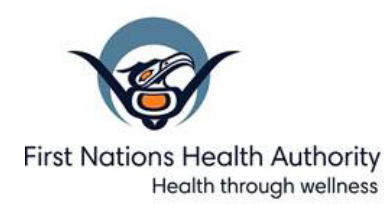

#### 5. The email message will look like this:

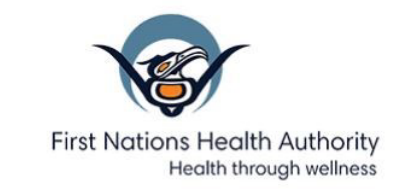

Thank you for visiting the First Nations Health Authority (FNHA) online verification tool.

Based on the information you provided you are impacted by this incident. Below is your activation code to enroll in Equifax credit and Identity monitoring.

Activation Code: .

Enrollment page: www.equifax.ca/activate

If you have additional questions about the incident, we have created and published Q&A information at <u>www.fnha.ca/cyberincident</u> to try to answer some of those questions proactively. We will continuously update the Q&A we become aware of additional information that you might find useful.

In Wellness,

First Nations Health Authority

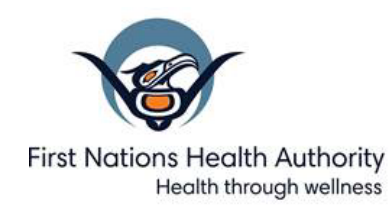

6. If you proceed directly to the Equifax Enrollment Page (www.equifax.ca/activate), it will look like this:

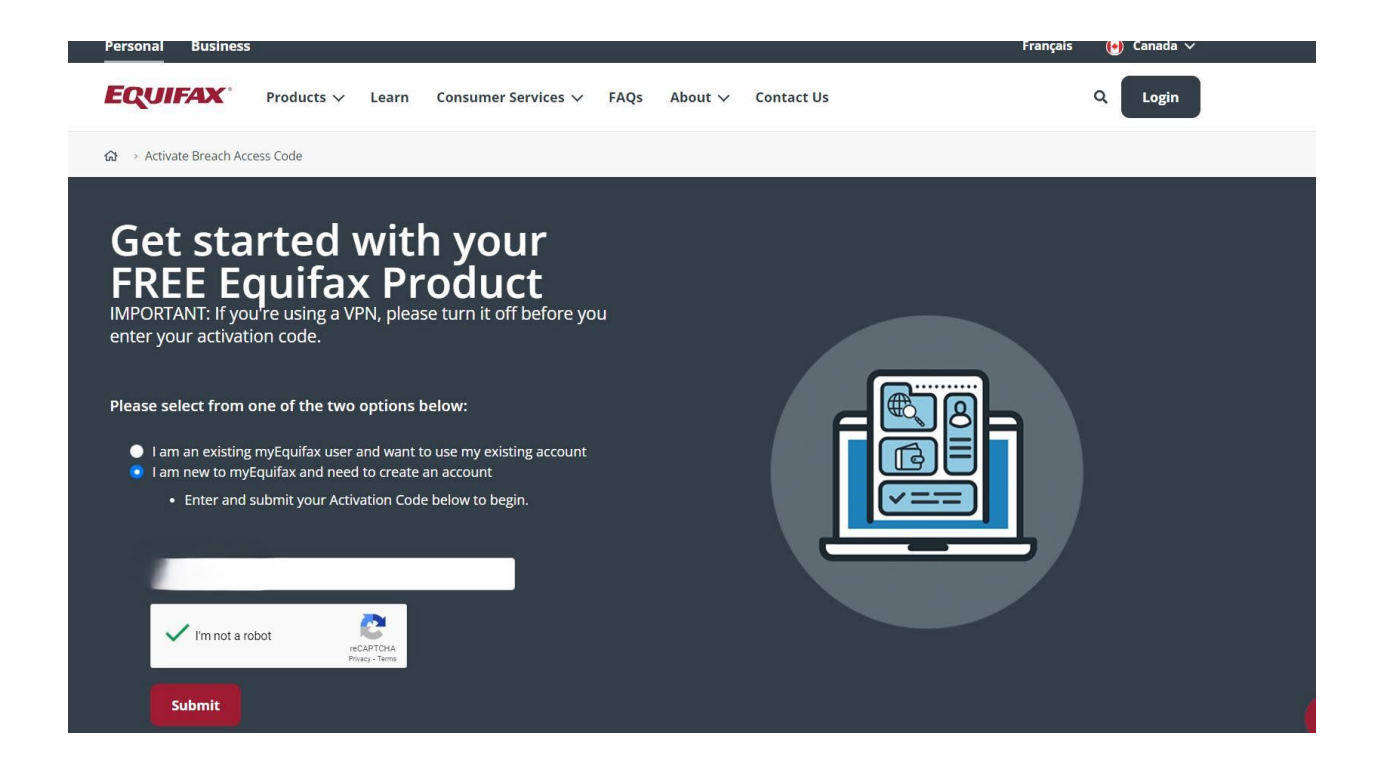

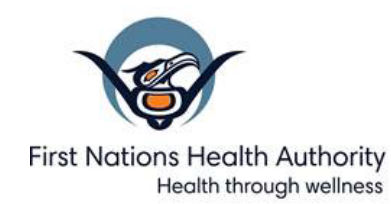

7. Once you enter the code and select 'Submit' this is the next screen.

You will note entering the SIN is optional but does help Equifax ensure they are monitoring the correct identity as there are many people with the same name:

| 1. Profile Informatio                  | n                                                       | Your product                                                                                                    |
|----------------------------------------|---------------------------------------------------------|----------------------------------------------------------------------------------------------------|
| Details                                | All fields are required (except where noted)            |                                                                                                    |
| First name                             |                                                         |                                                                                                    |
|                                        |                                                         | FREE for 24 months                                                                                                    |
| ast name                               | )                                                       | <ul> <li>Receive alerts of key changes to your Equifax<br/>credit report</li> </ul>                                                                                                    |
|                                        |                                                         | Daily access to your Equifax credit score                                                                                                    |
|                                        |                                                         | Dedicated ID Restoration Specialists to help you recover from ID Theft                                                                                                    |
| Date of birth (YYYY/MM/DD)             |                                                         |                                                                                                    |
|                                        |                                                         | The credit score provided is an Equifax credit score. While this<br>score is similar to scores usually communicated to lenders<br>who request it, it is being provided to you for your own<br>educational use Third parties may use different buses of |
| Mobile number                          |                                                         | credit scores and additional information to assess your<br>creditworthiness.                                                                                                    |
| (000) 000 - 0000                       |                                                         |                                                                                                    |
| We may text you to verify your ident   | ity. Message and data rates apply.                      | SECURED BY                                                                                                    |
| Social Insurance Number (optional)     |                                                         |                                                                                                    |
| Your Social Insurance Number helps     | us locate your credit report and verify your identity.  |                                                                                                    |
| Create your Account                    |                                                         |                                                                                                    |
| This will be your login information. V | le may send an email to you to verify your identity and |                                                                                                    |

Email address

Your email will be used as your account user name.

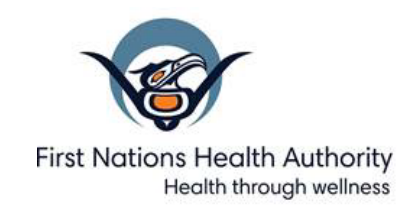

8. After entering the above information, the next screen is Account Verification:

| Profile Information                                                                                                    | Your product                                                                                                    |
|----------------------------------------------------------------------------------------------------|----------------------------------------------------------------------------------------------------|
| 2. Account Verification                                                                                                 |                                                                                                    |
| We can send a one-time passcode. Please note, this code will be available for 30 minutes from the time it is requested. | Equifax Complete™ Premier<br>FREE for 24 months                                                                                                    |
| Send a text to 1 Li                                                                                                    | Receive alerts of key changes to your Equifax credit report                                                                                                    |
| Send a text with a one-time passcode to my mobile phone number.<br>Message and data rates may apply.                    | Daily access to your Equitax credit score     Dedicated ID Restoration Specialists to help     you recover from ID Theft                                                                                                    |
| Send an email to the second an email with a one-time passcode                                                           | The credit score provided is an Equifax credit score. While this<br>score is similar to scores usually communicated to lenders<br>who request (i, is being provided to you for your own<br>educational use. Third parties may use different types of<br>credit scores and additional information to assess your<br>creditworthiness. |
|                                                                                                    | 5 SECURED BY                                                                                                    |

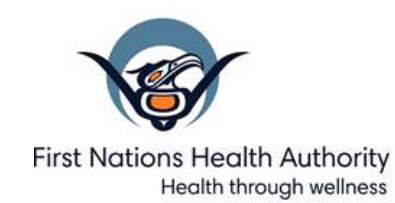

#### 9. Once you select 'Yes SEND PASSCODE' the next screen to appear is:

| 2. Account Verification                                                                                                    |                                                                                                    |
|----------------------------------------------------------------------------------------------------|----------------------------------------------------------------------------------------------------|
|                                                                                                    | Equifax Complete™ Premier<br>FREE for 24 months                                                                                                    |
| Enter the verification code<br>we just sent                                                                                                    | <ul> <li>Receive alerts of key changes to your Equifax credit report</li> <li>Daily access to your Equifax credit score</li> </ul>                                                                                                    |
| Enter code                                                                                                    | <ul> <li>Dedicated ID Restoration Specialists to help<br/>you recover from ID Theft</li> </ul>                                                                                                    |
| <ul> <li>I agree to the <u>Terms of Use</u> and consent</li> </ul>                                                                                                    | The credit score provided is an Equifax credit score. While this<br>score is similar to scores usually communicated to lenders<br>who request it, it is being provided to you for your own<br>educational use. Third parties may use different types of<br>credit scores and additional information to assess your<br>creditworthiness. |
| to the <u>Privacy Policy</u> . This includes<br>providing my personal information to<br>Equifax Canada. I understand my<br>Equifax Canada credit report and score<br>are made available to me on<br>myEquifax, a platform provided by<br>Equifax Canada in coordination with its<br>affiliate, Equifax Consumer Services<br>LLC, a U.S. company, and my data will<br>be stored in the United States. | SECURED BY<br>SECTIGO                                                                                                    |
|                                                                                                    |                                                                                                    |

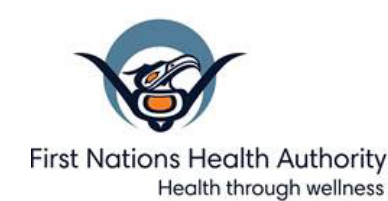

#### 10. Once the PASSCODE is correctly entered, you will scroll to the very bottom of the below screen and select 'SIGN ME UP':

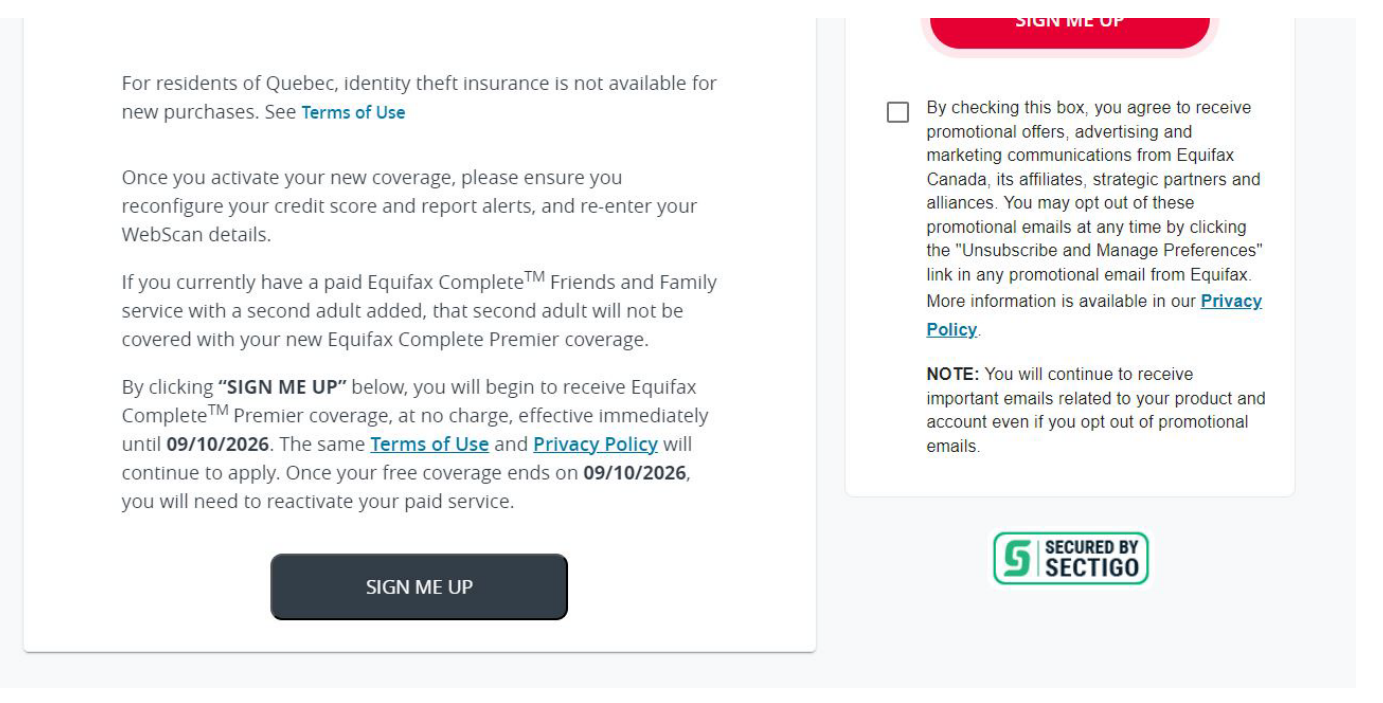

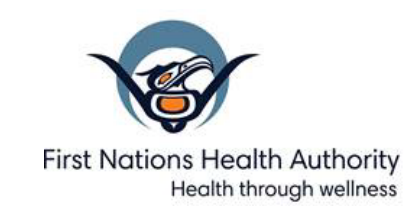

## 11. After you select "SIGN ME UP' you will see the next screen 'THANK YOU FOR YOUR ORDER' and if you scroll to the very bottom you can 'VIEW MY PRODUCT'

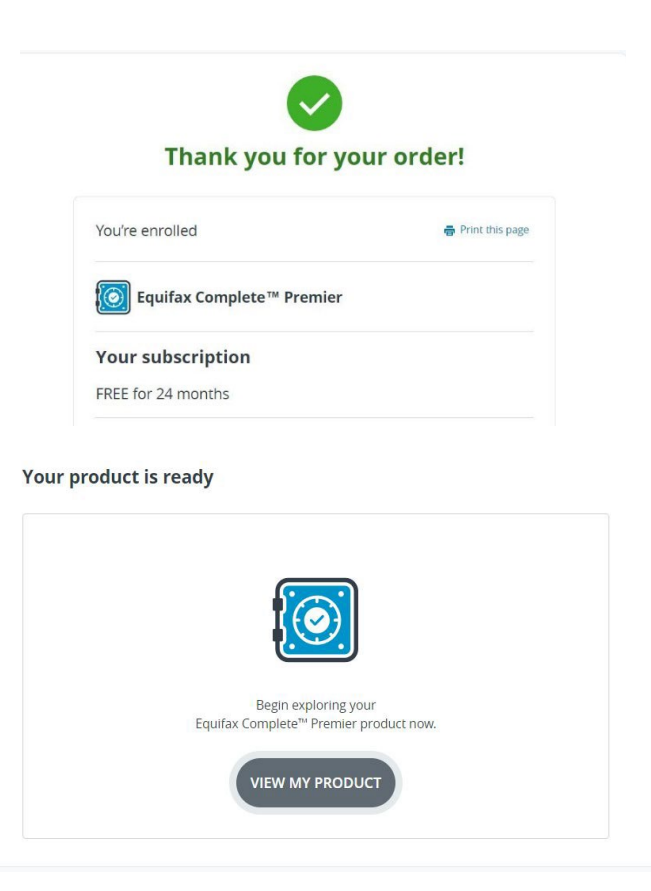

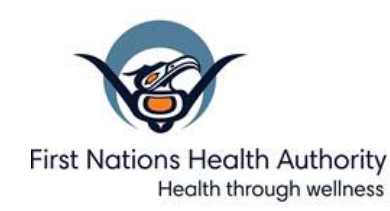

# 12. If you select 'VIEW MY PRODUCT' it will take you to the WELCOME PAGE of your New Equifax Account, where you can 'SIGN OUT' in the top left corner.

Registration is now complete, and the credit monitoring and identity theft protection service is active.

You will now receive emailed alerts to your email account if there is any suspicious activity on your credit file.